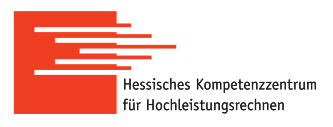

## Connection to a Linux-Cluster with graphical output (X11)

|                                                             | Lichtenberg, TU Darmstadt                                                                                 |                |                        |
|-------------------------------------------------------------|----------------------------------------------------------------------------------------------------|----------------|------------------------|
| Goethe-HLR, Uni Frankfurt                                   | clustername=lcluster <n>.hrz.tu-darmstadt.de n=1-4: Sandy Bridge,32 cores,128 GB RAM</n>                  |                |                        |
| clustername=goethe.hhlr-gu.de                               | clustername=lcluster <n>.hrz.tu-darmstadt.de n=5-12: Haswell,24 cores,128 GB RAM</n>                      |                |                        |
| Skylla, Uni Gießen<br>clustername=skylla.hrz.uni-giessen.de | <ul><li>Open an SSH connection to one of the login nodes:</li><li>On Windows: Use PuTTY and X11</li></ul> |                |                        |
| Linux Chuster, Uni Kassel                                   | <ul> <li>On Linux and MacOS (on Mac, for graphical output you need Xquartz):</li> </ul>                   |                |                        |
|                                                             |                                                                                                    |                |                        |
| clustername=its-csi.its.uni-kassei.de                       | ssh -X -C <username>@<clustername></clustername></username>                                               |                |                        |
| Marc2, Uni Marburg                                          | Example, Lichtenberg-HPC-Cluster:                                                                         | X11 forwarding | Compression (speed up) |
| clustername=marc2.hrz.uni-marburg.de                        | ssh -X -C <username>@lcluster9.hrz.tu-darmstadt.de</username>                                             |                |                        |

| MobaXterm                                                                      |  |  |
|--------------------------------------------------------------------------------|--|--|
| • Please download from http://mobaxterm.mobatek.net/download-home-edition.html |  |  |
| Choose MobaXterm Home Edition v11.1 (Portable edition) and install:            |  |  |
| – unpack the MobaXterm_v11.1.zip                                               |  |  |
| – MobaXterm_Personal_11.1.exe                                                  |  |  |
| – use this as your "MobaXterm" icon                                            |  |  |
| • Start the new "MobaXterm" icon on your desktop                               |  |  |
| • Menu "Settings"                                                              |  |  |
| – "Terminal"                                                                   |  |  |
| – "Default color scheme"                                                       |  |  |
| <ul> <li>Choose "white background/black text"</li> </ul>                       |  |  |
| • Menu "Session" (1 <sup>st</sup> on the left)                                 |  |  |
| – SSH                                                                          |  |  |
| - Remote host: goethe.hhlr-gu.de                                               |  |  |
| - Specify username: hkhlr                                                      |  |  |
| • Double click goethe.hhlr-gu.de(hkhlr)                                        |  |  |

- Password, see whiteboard (save it)
- Now, you have directories and files at goethe on the left, and a shell on the right.
- $\bullet\,$  Shell font size can be changed with CTRL + mouse wheel